# RN-001-HP(S)

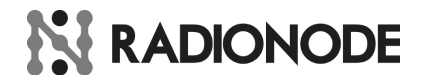

# **Radionode Stand-Alone Monitoring Gateway**

- ✓ Emailing Temp/RH Daily Report
- Sending Alert SMS Message to User
- Sending Alert Twitter Direct Message
- Easy Configuration
- Connecting Up to 8 Wireless Sensor
- ✓ Supporting Remote Monitoring.

#### **Overview**

RN-001-HP(S) is designed for small facility to collect temperature and humidity in efficient way. A separate server or PC is not required due to built-in software to notify data to users.

In other words, It has an ability to send e-mail report with attached raw data file to user. Also it has an alert message sent functionality through the SMS or Twitter Direct Message by itself.

Besides, RN001-HP(S) can give us a remote real time monitoring feature for temperature and humidity using Cosm web service. Cosm is a secure, scalable platform that connects device with application to provide web monitoring.

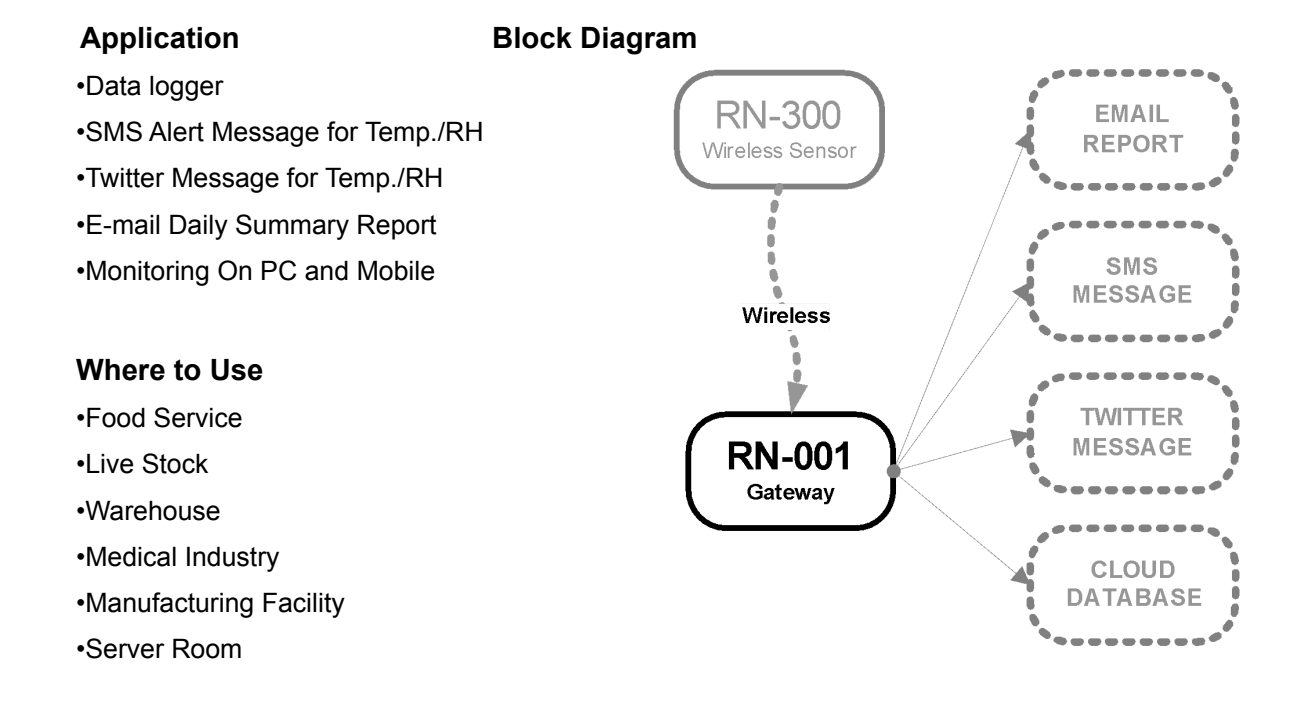

# **Contents Index**

| 1. | Product Summary                             | 3  |
|----|---------------------------------------------|----|
|    | 1.1 Hardware Specification                  | 3  |
|    | 1.2 Supported Web Service                   | 3  |
|    | 1.3 Appearance                              | 4  |
|    | 1.4 Package Contents                        | 4  |
| 2. | Installation                                | 4  |
|    | 2.1 Setup Hardware                          | 4  |
|    | 2.2 Connect it to PC for Configuration.     | 4  |
|    | 2.3 Check Initial Booting                   | 5  |
|    | 2.4 Add Wireless Temp./RH Sensor(RN300)     | 5  |
|    | 2.4 Use Multiple Gateways.                  | 5  |
| 3. | How to USE                                  | 6  |
|    | 3.1 LED Indication                          | 6  |
|    | 3.2 Use SD-CARD                             | 6  |
|    | 3.3 Use EMAIL Reporting                     | 7  |
|    | 3.4 Setup SMS Message for Alert (Global)    | 8  |
|    | 3.5 Setup Twitter Direct Message for Alert. | 9  |
|    | 3.6 Setup Cosm(Web Monitoring)              | 9  |
|    | 3.7 Use Telnet                              | 10 |
| 4. | Trouble shooting                            | 11 |
|    | 4.1 Firmware Update                         | 11 |
|    | 4.2 Only USB Power                          | 11 |
|    | 4.3 Certification & Warranty                | 11 |
|    | 4.4 Contact                                 | 11 |

# 1. Product Summary

# 1.1 Hardware Specification

| RN-0                      | 001 Hardware Specification                                 |
|---------------------------|------------------------------------------------------------|
| Dimension                 | 73 * 116 * 25 (mm)                                         |
| Power                     | 6V DC                                                      |
| Wireless Network          | Tree Topology                                              |
| RF Frequency Range, Power | 2.4 GHz , less than 10mW                                   |
| Ethernet                  | 100MBPS, TCP/UDP/HTTP                                      |
| SDCARD slot               | SDCARD Data Logger (CSV Format) ,4GB                       |
| USB Port                  | PC Connectivity                                            |
| Console                   | RS-232C ( 57600 bps ), Test Port                           |
| Sending Interval          | 10 Minutes & 5 Minutes                                     |
| Destination Server        | SmsGlobal.com, Cafe24.com, Twitter.com<br>Pachube/Cosm.com |

# **1.2 Supported Web Service**

| RN-0                  | 01 Supported Web Service                    |
|-----------------------|---------------------------------------------|
|                       | SMSGLOBAL.COM                               |
| SMS HOSTING SERVICE   | SMS.CAFE24.COM                              |
| SNS MESSAGING SERVICE | TWITTER.COM                                 |
| MONITORING SERVICE    | COSM.COM (PACHUBE.COM)                      |
|                       | MAILYAHOO.COM                               |
| EMAIL SMTP SERVICE    | MAIL.NAVER.COM                              |
|                       | NATE.COM                                    |
| EMAIL SMTP SERVICE    | MAILYAHOO.COM<br>MAIL.NAVER.COM<br>NATE.COM |

### 1.3 Appearance

There are five LED lamps (Power, Comm., SDcard, RX, TX) on front panel. On the side Console (RS232C) Port, USB port, Ethernet port, power port and SD card interface are exist. Console port is only for test or service. Console cable is not given.

Using USB port, user can set up user's information such as email address, phone number and service account. USB is also used in updating a firmware.

All the data of measurement are logged on SD card. Data format is CSV that excel can open.

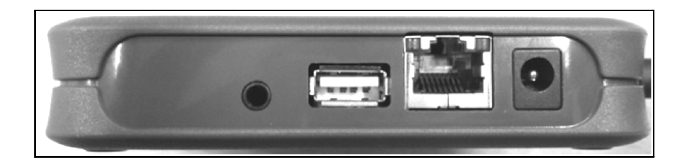

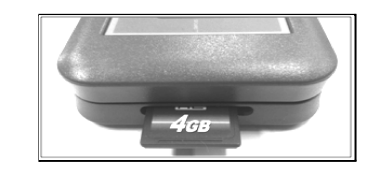

#### 1.4 Package Contents

- SOHO Wireless Monitoring Gateway 1EA
- 2.4Ghz Antenna 1EA
- 6V Power Supply 1 EA
- USB Cable 1EA
- RADIONODE CD 1EA

#### 2. Installation

#### 2.1 Setup Hardware

Given power supply should be used in RN001-HPS(S). Default IP configuration is DHCP ON (Auto IP setup). Specific IP configuration can be set with radionode manager software.

### 2.2 Connect it to PC for Configuration.

With given USB cable, the monitoring gateway should be connected to PC for configuration. Device driver of RN001-HP(S) is inside a folder named "Driver" of radionode CD. If installed properly, you can see "Radionode Port" in the device manager of the control panel.

The program called "radionode manager" should be installed. Once radionode manager runs, RN001-HP(S) is automatically detected and setting values are loaded while RN001-HP(S) is being connected. Email address for reporting and phone number for SMS alert message can be set up in the gateway through radionode manager software. The parameters such as installation site name, each sensor's name, the time to report, threshold for alarm are available to set. Refer to radionode manager manual for more details.

### 2.3 Check Initial Booting

As soon as you connect the power, the power lamp and COMM lamp turn on. COMM LED lamp will be turned off when the time information is received from NTP server. If COMM LED lamp is still turned on, you need to check network configuration or network cable connection.

## 2.4 Add Wireless Temp./RH Sensor(RN300)

Registration of sensors is required before you use new wireless sensor (RN300). Radionode manager software can make it easier to put a use a defined name and MAC address on it. The MAC address is printed on the RN300.

### 2.4 Use Multiple Gateways.

There are two RN001-HP(S) devices in the same area. In this case radio frequency crosstalk can be happened. To avoid this crosstalk, the radionode devices can be grouped in unique network ID.

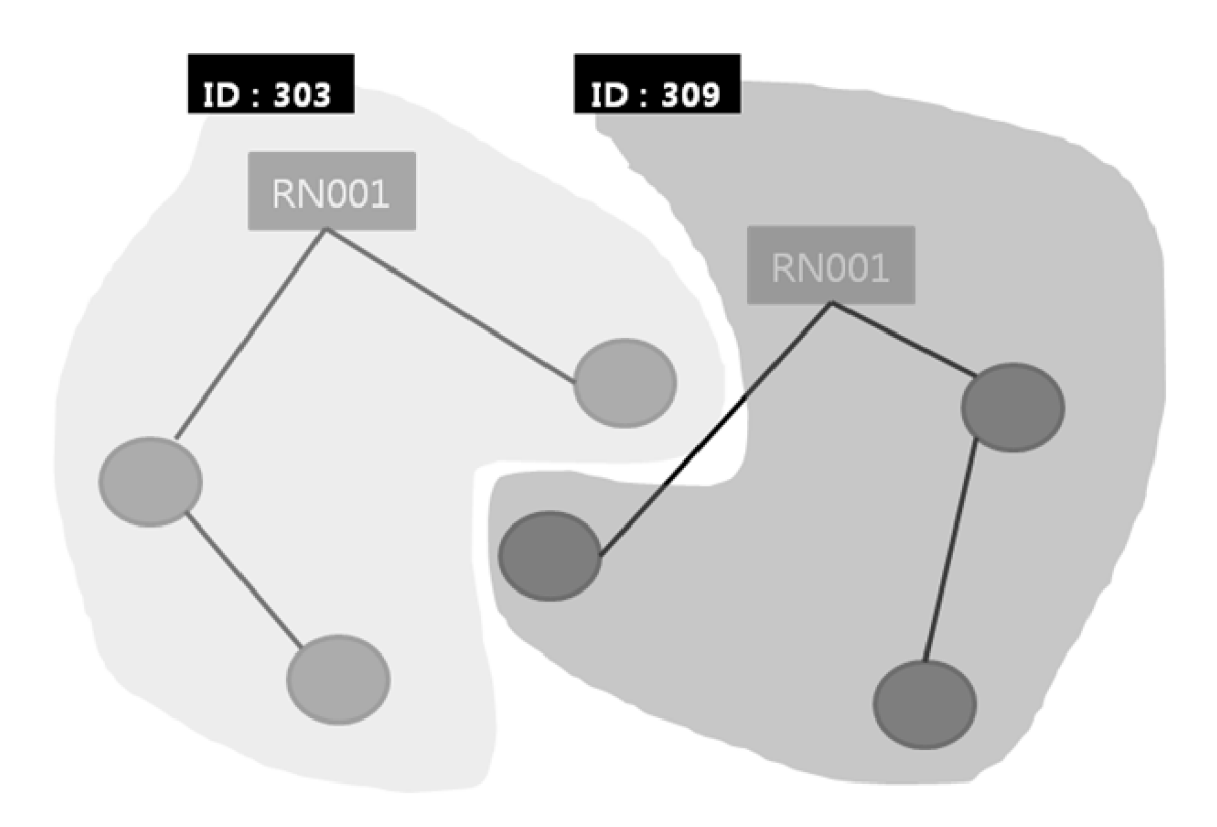

Wireless communication is not possible between devices that have the different network ID. Default network ID is 303. Radionode manager software is required for the devices to change network ID.

#### 3. How to USE

#### 3.1 LED Indication

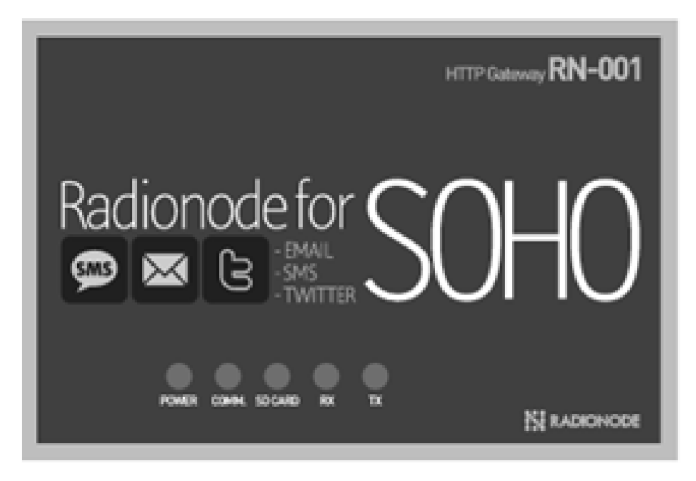

| POWER  | : Always ON while power cable is connecting.                     |
|--------|------------------------------------------------------------------|
| COMM   | : Off after getting NTP information. / Blink when USB connecting |
| SDCARD | : Blink when writing. / Keeping On when SD card full or error.   |
| RX     | : Blink when RF received.                                        |
| ТХ     | : Blink when Data is sending on LAN.                             |

#### 3.2 Use SD-CARD

Simply RN001-HP(S) can be used just like normal data logger using SD card. Up to 8 channel sensor data can be saved as a CSV file. The file name will represent year and month like 201206.csv. The file will be created once a month.

The data column sequence is Temperature of CH1, Humidity of CH1, Temperature of CH2, Humidity of CH2, ... lastly Humidity of CH8.

If remained data size is less than 10Mbyte, the gateway will stop writing and notify it to user once a day. In order to use SD card function, user should enable SDCARD through radionode manager software.

| A                | В     | С     | D | E | F   | G   | Н   | Ι   | J   | K    | L    | Μ   | Ν    | 0    | Р    | Q    |
|------------------|-------|-------|---|---|-----|-----|-----|-----|-----|------|------|-----|------|------|------|------|
| 2012-06-25 14:18 | 30.52 | 50.34 |   |   | ххх | XXX | XXX | XXX | XXX | XXX  | XXX  | XXX | XXX  | XXX  | XXX  | XXX  |
| 2012-06-25 14:23 | 30.54 | 50.43 |   |   | ххх | xxx | XXX | xxx | XXX | XXXX | XXX  | XXX | XXX  | XXX  | XXX  | XXX  |
| 2012-06-25 14:36 | 30.74 | 50.18 |   |   | xxx | xxx | xxx | xxx | XXX | XXXX | XXX  | xxx | XXX  | XXX  | XXXX | XXXX |
| 2012-06-25 14:41 | 30.75 | 50.11 |   |   | хох | хох | xxx | xxx | xxx | XXXX | XXXX | xxx | XXXX | XXXX | XXXX | XXXX |
| 2012-06-25 14:46 | 30.75 | 50.37 |   |   | xxx | xxx | xxx | xxx | xxx | XXXX | xxx  | xxx | XXXX | XXXX | XXXX | XXXX |
| 2012-06-25 14:54 | 30.81 | 50.18 |   |   | xxx | xxx | xxx | xxx | xxx | XXXX | xxx  | xxx | XXXX | XXXX | XXXX | XXXX |
| 2012-06-25 14:59 | 30.89 | 50.31 |   |   | xxx | xxx | xxx | xxx | xxx | XXXX | xxx  | xxx | XXXX | xxx  | XXXX | XXXX |

• "-----" : Sensor is registered but disconnected.

• "xxx" : Sensor is not registered.

When you format SD card, file system should be FAT32 and 4096 byte. Quick format is not recommended.

| Secure Digital 저장 장치 (F:)포맷 |
|-----------------------------|
| 용량(P):                      |
| 3,74GB 👻                    |
| 파일 시스템(F):                  |
| FAT32(기본값) 👻                |
| 할당 단위 크기(A):                |
| 4096HF01E -                 |
| 장치 기본값 복원(D)                |
| 볼륨 레이블(L):                  |
| 포맷 옵션(0)                    |
| 시작(S) 닫기(C)                 |

#### 3.3 Use EMAIL Reporting

For Email reporting, SMTP account information is required. Up to three personnel can receive daily email report. The time to report is configurable parameter. Attached file RawData.csv have all the data during previous 24 hours.

On the report sheet, there are several configurable parameters such as name, sensor's name and time zone.

| • De<br>-Nam<br>-Date<br>-MAC   | vice Inf<br>e<br>/Time<br>Address         | Distance in the second second | 05 ~ 2                                  | 2012-06-26                   | 09:25                            | -Time<br>-Inter<br>-Tota | e Zone<br>val Time<br>I Sensor | GMT + 9<br>05 Min.<br>4 |         |
|---------------------------------|-------------------------------------------|----------------------------------------------------------------------------------------------------|-----------------------------------------|------------------------------|----------------------------------|--------------------------|--------------------------------|-------------------------|---------|
| • 24                            | idress<br>Hours S                         | 192.168.123.1                                                                                                    | 42                                      |                              |                                  | -Moni                    | toring Device                  | • Radionode F           | N-001   |
| СН                              |                                           | Name                                                                                                    |                                         | Temper                       | ature('C)                        | Humidi                   | ty(%RH)                        | Signal(LQI)             | Battery |
|                                 |                                           |                                                                                                    | Avg.                                    | 28                           | .99                              | 42                       | .34                            | 167                     | 255     |
| 1                               | (E0140                                    | LKJ-1<br>015D0000002)                                                                                                    | Min.                                    | 28.46                        | [ 10.00]                         | 40.67                    | [ 10.00]                       | 120                     | -       |
|                                 |                                           |                                                                                                    | Max.                                    | 29.65                        | [ 28.00]                         | 43.71                    | [ 30.00]                       | 177                     | -       |
|                                 |                                           |                                                                                                    | Avg.                                    | 28                           | .83                              | 43.27                    |                                | 181                     | 255     |
| 2                               | (E0140                                    | LKJ-2<br>015D0000003)                                                                                                    | Min.                                    | 28.28                        | [ 10.00]                         | 41.37                    | [ 10.00]                       | 147                     | -       |
|                                 | -                                         |                                                                                                    | Max.                                    | 29.66                        | [ 29.50]                         | 44.68                    | [ 35.00]                       | 186                     | -       |
|                                 |                                           |                                                                                                    | Avg.                                    | 28                           | .72                              | 41                       | .29                            | 172                     | 255     |
| 3                               | (E0140                                    | LKJ-3<br>015D0000021)                                                                                                    | Min.                                    | 28.14                        | [ 10.00]                         | 39.40                    | [ 10.00]                       | 120                     | -       |
|                                 | -                                         |                                                                                                    | Max.                                    | 29.55                        | [ 30.00]                         | 42.71                    | [ 40.00]                       | 174                     | -       |
|                                 |                                           |                                                                                                    | Avg.                                    | 28                           | .72                              | 42                       | .05                            | 190                     | 255     |
| 4                               | (E0140                                    | LKJ-4<br>015D000000E)                                                                                                    | Min.                                    | 28.17                        | [ 10.00]                         | 40.33                    | [ 10.00]                       | 177                     | -       |
|                                 | -                                         |                                                                                                    | Max.                                    | 29.47                        | [ 32.00]                         | 43.42                    | [ 45.00]                       | 198                     | -       |
| i<br>Hatter<br>Fignal<br>Attack | ) : T<br>ry : 2<br>((LQI)) 0<br>West :Tim | heashold Value f<br>55 (Best) - 5 (P<br>vas 70(Good), ow<br>a, CHIT, CHIN, CHIT                                                                                                    | 6# 311#8<br>00#)<br>8# 40(%<br>,CH2H,CS | t Bad), und<br>NJT, CH3H, CH | 5aw 40 (Wank)<br>17, CH4H, CH5T, | CX58, CB62, CB           | 58, CH12, CH18, C              | нат, снан               |         |

# 3.4 Setup SMS Message for Alert (Global)

SMS hosting service account should be registered in RN001-HP(S) for sending SMS alert message. The gateway supports smsglobal.com SMS web service. User need to put ID and PW of smsglobal.com service using radionode manager software.

Alert SMS message will be sent to registered phone numbers when event comes up. Up to three phone-numbers can be registered.

#### PREPARATIONS

- 1. Sign-in SMS hosting service and pay for it.
- 2. Register ID and password(or key) on the gateway.
- 3. Set threshold value for temp/RH and Enable SMS.

#### WHEN THRESHOLD MESSAGE SEND

1. Out of Temperature Threshold

2. Out of Humidify Threshold

3.

(Selective Unit of 10 Min)

(Selective Unit of 10 Min)

Back to normal from abnormal (One Time right after restoration)

#### THRESHOLD MESSAGE FORMAT

- 1. [User Abnormal Message] + ([Name of Sensor] : [Current Temperature])
- 2. [User Abnormal Message ] + ([Name of Sensor] : [Current Humidity])
- 3. [User Normal Message] + ([Name of Sensor] : [Current Temp.or Humidity])

#### WHEN SYSTEM MESSAGE SEND

- 1. Low battery of RN300 sensor (Selective Unit of an Hour)
- 2. RN300 Sensor is disconnected. (Selective Unit of an Hour.)
- 3. Remained storage of SD card is less than 10MB (Once a day)
- 4. When resetting the gateway (Onetime right after power on)

### SYSTEM MESSAGE FORMAT

- 1. LOW BATTERY! at [Name of Sensor]
- 2. NO RF SIGNAL at [Name of Sensor]
- 3. Radionode SDCARD is full at [Name of Site]
- 4. Radionode RN001 is reboot at [Name of Site]

## 3.5 Setup Twitter Direct Message for Alert.

User can receive alert message through Twitter Direct Message as well as SMS. It is assume that User have been using an Iphone or Android phone. All the functions are same as SMS alert message. But there are a little difference like below.

|    | WHAT IS DIFFERENT BETWEEN SMS and TWITTER DM                       |
|----|--------------------------------------------------------------------|
| 1. | Twitter DM is free                                                 |
| 2. | Twitter DM's destination is one person. (Self or Follower)         |
| 3. | Twitter DM is for people who using an iphone or android phone.     |
| 4. | Twitter DM has a count limitation. (250 a day)                     |
| 5. | Twitter DM's context have a preamble text - [2 digit code] ex>[e8] |

For Twitter usage, login and some security action should be processed with radionode manager software. All the user defined messages that twitter used are same as SMS alert messages.

# 3.6 Setup Cosm(Web Monitoring)

RN001-HP(S) has embedded software that can access to COSM.COM. All the collected information can be uploaded to COSM service. Once uploaded, User can access all the data with many different ways such as PC web browser, mobile web and other application.

Each sensor's ID will be presented like 10001, 20002. First digit means channel number and last digit can tell a temperature or humidity (1: Temp, 2: Humidity)

| Cosm.com/lea                                                                                                    | ds/64756                  | - ۵                                       | 🖴 đ 🗶 🦪 Cesm - SOHO TEST by Me. | × 🔹                                              |
|----------------------------------------------------------------------------------------------------|---------------------------|-------------------------------------------|---------------------------------|--------------------------------------------------|
| Success Feed saved so                                                                                                    | uccessfully               |                                           |                                 | ×                                                |
| 10001 CH1 Temperatu                                                                                                    | 10                        |                                           | 6 hi                            | ours v show triggers 🔅 v                         |
| 88.88                                                                                                    |                           |                                           |                                 |                                                  |
|                                                                                                    |                           |                                           |                                 | Currently                                        |
| 27.88                                                                                                    |                           |                                           | -                               |                                                  |
|                                                                                                    |                           |                                           | 2031 C                          | 20.00                                            |
| 78.97                                                                                                    |                           |                                           |                                 | 'C                                               |
| 21:00<br>2012-06-26                                                                                                    |                           | 0:00                                      | 1:27:06                         |                                                  |
| 10002 CH1 Humidity<br>44.27                                                                                                |                           |                                           |                                 | Currently                                        |
| 10002 CH1 Humidity<br>4427<br>434<br>454<br>455<br>455                                                                     | 44                        | K1D SWRH                                  |                                 | Currently<br>43.36                               |
| 10002 CH1 Humidity<br>64.27<br>63.3<br>63.4<br>72.96<br>72.100<br>2012-06-26<br>201001 CH2 Temperatu                       | 22-30<br>2012-06-26<br>20 | 413 SARH<br>20:21:48<br>012:05-26<br>0:00 | 1:30                            | Сиггенtly<br><b>43.36</b><br>%RH                 |
| 10002 CH1 Humidity<br>1427<br>133<br>134<br>1256<br>1252<br>21:00<br>2012:06:26<br>20001 CH2 Temperatu<br>2894             | 22:30 2<br>2712:46-26 20  | 21.21.48<br>0.00                          | 1:30                            | Currently<br>43.36<br>%RH                        |
| 10002 CH1 Humidity<br>4427<br>434<br>434<br>4256<br>2012:06:26<br>2012:06:26<br>20001 CH2 Temperatu<br>2014                | 22:30 2<br>2012:66:26 20  | 21.21.48<br>0.00                          | 1:30                            | Сиггенtly<br><b>43.36</b><br>%RH                 |
| 10002 CH1 Humidity<br>4427<br>433<br>434<br>4256<br>2012:06:26<br>2012:06:26<br>20001 CH2 Temperatu<br>2894<br>2894        | 22:30<br>2012-06-26<br>20 | 413 SARH<br>21-21-48<br>012-06-26<br>0.00 | 1:30                            | Сиггенtly<br>43.36<br>%RH<br>Исиггенtly<br>28.94 |
| 10002 CH1 Humidity<br>4427<br>133<br>134<br>12.55<br>21:00<br>2012.06.25<br>20001 CH2 Temperatu<br>18.94<br>18.94<br>18.94 | 22:30<br>2012-06-26<br>20 | K1D SWRH<br>21-21-48<br>012-06-26<br>0.00 | 1:30                            | Сиггенtly<br>43.36<br>%RH<br>28.94               |

#### 3.7 Use Telnet

User can access the gateway system via telnet. Target IP address can be known on regular E-mail report or radionode manager software. You need to type "radionode114" on telnet terminal to access main menu when it is connected.

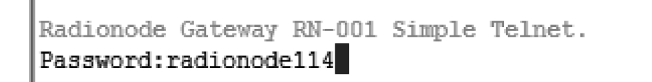

You can view the temperature and humidity of each wireless sensor(RN300) on 1.SensorInfo Menu. Other nodes such as RN200 router, RN500 indicator are checked out on 2.NodeInfo Menu.

10

[MENU]1.SendorInfo, 2.NodeInfo, 3.ChInfoList, 4.RemoteReset, 9.Quit 1 SENSOR INFORMATION (RN300) ][CHI][PAR][RXi][TXi][BATT.][Tempera.][Humidity][DewPoint] [No.][ MAC 1][ E0140015D0000002 ][ 0][ ff][168][183][ 255 ][ 29.58 ][ 40.98 ][ 14.92 ] ſ 2][ E0140015D0000003 ][ 0][ 7][180][195][ 255 ][ 29.62 ][ 41.62 ] [ 15.20 ] ſ 3][ E0140015D0000021 ][ 0][ ff][171][186][ 255 ][ 29.47 ][ 39.56 ][ 14.28 ] ſ 4][ E0140015D000000E ][ 0][ 7][189][204][ 255 ][ 29.39 ][ 40.61 ] [ 14.62 ] E 5][ 000000000000000 ][ 0 ][ 0.00 ][ 0.00 ][ 0.00 1 0][0 0][ 0][ 0][ 6][ 000000000000000 ][ 0][0 0][0 0.00 ][ 0.00 ][ 0.00 1 0][0 0][0 0][ 7][ 000000000000000 ][ 0.00 ][ 0.00 ][ 0.00 ] 0][ 0][ 0][0 0][0 ſ 0][0 0.00 ] 0.00 ][ 0.00 ][ ſ 0][0

The gateway has all the measurement data in its own memory. When daily e-mail report with attached CSV file is sent, all the records are removed. You can view all the remained logging data on 3.ChInfoList Menu. If the value presents "999,00", that means no data.

```
[MENU]1.SendorInfo, 2.NodeInfo, 3.ChInfoList, 4.RemoteReset, 9.Quit
3
CHANNEL SELELCTION ( 1 ~ 8 )
1
DAILY SENSOR INFORMATION [CH 1]
[ # ][
         Data & Time ] [Tempera.][Humidity][LQI]
  0][2012-06-25 19:05 ] [
                           29.08 ][
                                     40.67 ][177]
Г
[ 1][2012-06-25 19:10 ] [ 29.15 ][ 40.97 ][174]
  2][2012-06-25 19:15 ] [ 29.24 ][ 41.04 ][168]
ſ
  3][2012-06-25 19:20 ] [ 29.33 ][ 41.03 ][168]
4][2012-06-25 19:25 ] [ 29.37 ][ 41.07 ][168]
  5][2012-06-25 19:30 ] [ 29.43 ][ 41.00 ][168]
  6][2012-06-25 19:35 ] [ 29.45 ][ 40.98 ][168]
  7][2012-06-25 19:40 ] [ 29.48 ][ 40.98 ][171]
Г
  8][2012-06-25 19:45 ] [ 29.51 ][ 41.05 ][168]
[
  9][2012-06-25 19:50 ] [ 29.54 ][ 41.02 ][168]
ſ
[ 10][2012-06-25 19:55 ] [ 29.56 ][ 41.02 ][168]
```

### 4. Trouble shooting

#### 4.1 Firmware Update

Given firmware file from Dekist Co. Ltd. Should be used. Below procedure are observed.

- 1. USB thumb memory is FAT32.
- 2. Given file "image.hex" is saved in USB thumb memory without folder.
- 3. Put the USB thumb memory into USB port of the gateway.
- 4. Turn on the gateway and wait for a while.
- 5. TX LED is blinking. After a while COMM. LED is ON.
- 6. Firmware update is done.

©2012 DEKIST Co., Ltd. 2012-JUN-21 11

# 4.2 Only USB Power

RN001-HP(S) can be operating normally without power supplier. But there are bad symptoms when you use power from USB port only.

- 1. Reboot due to shortage of power current in case of SD card inserting.
- 2. Parameters are not saved while manager software is using due to shortage of power current.

# 4.3 Certification & Warranty

- 1 Year Warranty Service for free
- Certification Information

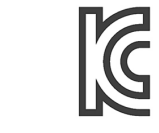

National Radio Research Agency in Republic of Korea KCC-CMM-DeK-RN-001-HP (A)

# 4.4 Contact

- Company : DEKIST Co., Ltd.
- Address : A1801, 13 Heungdeok 1-ro, Giheung-gu, Yongin-si, Gyeonggi-do, South Korea
- Phone : +82 (0)31-8004-4359
- Fax : +82 (0)31-8039-4400
- Email : master@dekist.com
- Web Page : www.radionode.co.kr